## Como bajar la aplicación Móvil App de IHSS EVV en iPhone

1. Para instalar la *aplicación IHSS EVV Mobile App*, abra la aplicación *Apple Store*.

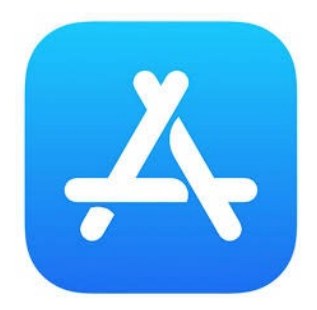

 Busque la *aplicación IHSS EVV Mobile App* y presione el botón (GET).

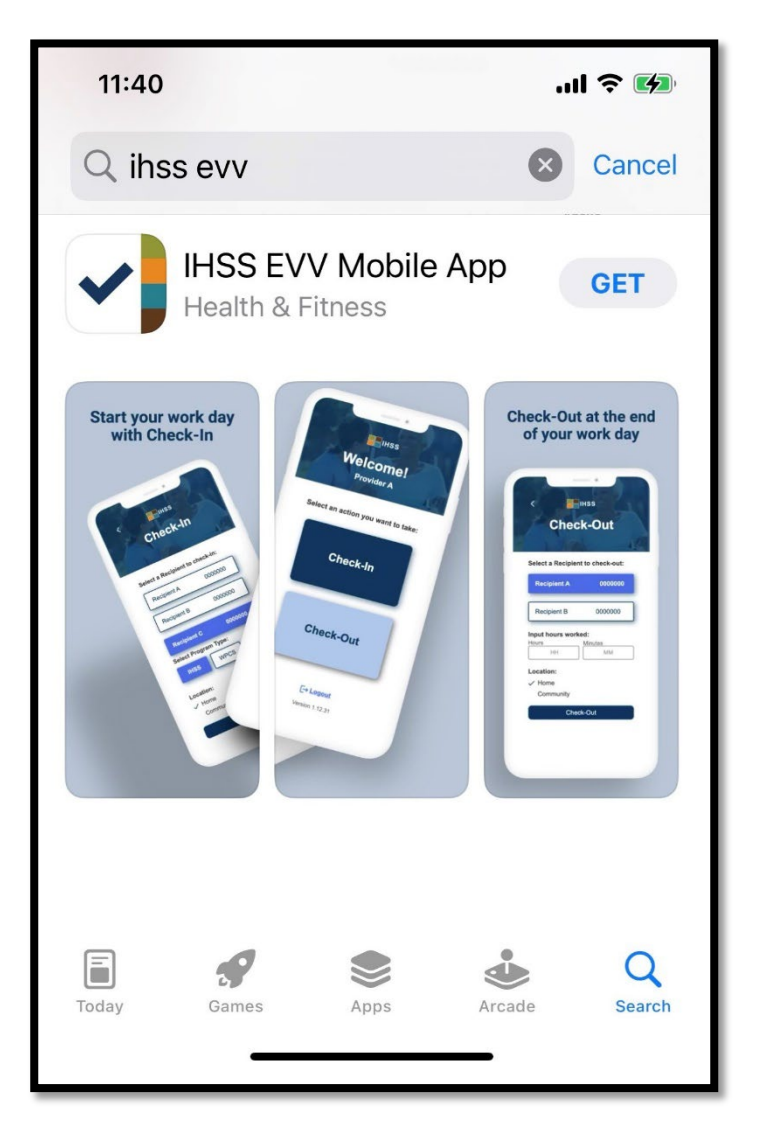

3. Se le pedirá su (Identificación de Apple) y contraseña para instalar.

| Search<br>IHSS EVV<br>Mobile App<br>Health & Fitness                                                                    | Search<br>IHSS EVV<br>Mobile App<br>Health & Fitness<br>App Store<br>Cancel                 |
|----------------------------------------------------------------------------------------------------|---------------------------------------------------------------------------------------------|
| AGE CHART DEVELOPER<br>17+ #9 E<br>Years Old Health & Fitne: Office of Syste<br>Chort your work daw<br>App Store Cancel | Sign In with Apple ID<br>Enter the password for Apple ID<br>@gmail.com" to get<br>for free. |
| Office of Systems and Integration<br>- CMIPS                                                                            | qwertyuiop                                                                                  |
| ACCOUNT @GMAIL.COM                                                                                                    | asdfghjkl<br>☆ z x c v b n m ⊗                                                              |
| Install                                                                                                    | 123  space return                                                                           |

4. Una vez instalada la *aplicación IHSS EVV Mobile App*, abra la aplicación.

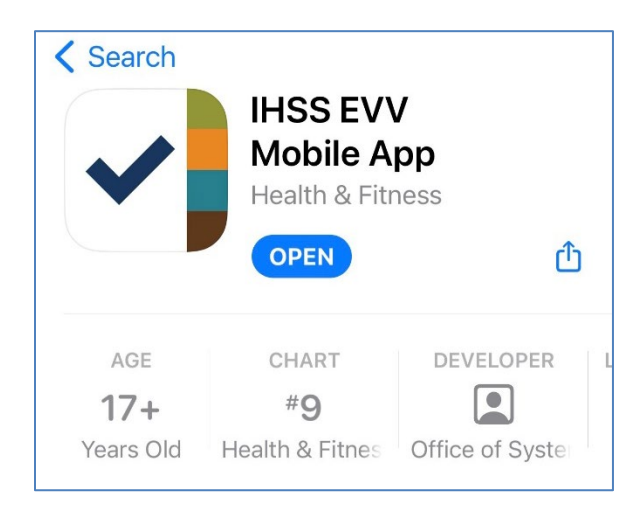

5. Aparecerá la pantalla de bienvenida.

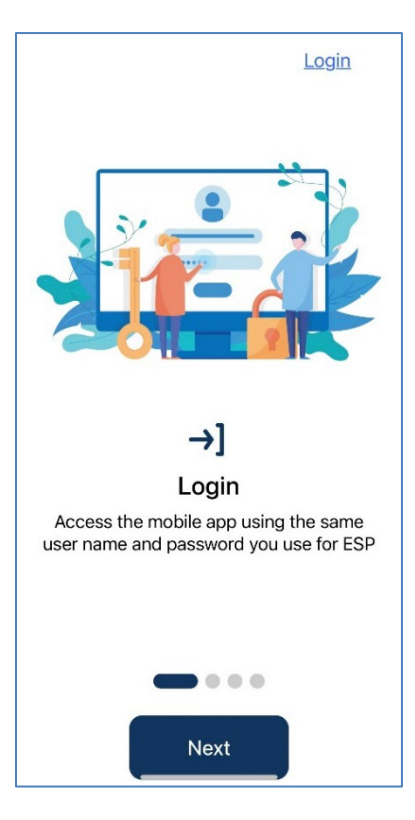

**6.** Ahora puede iniciar la sesión con su nombre de usuario y contraseña del Portal de Servicios Electrónicos (ESP).

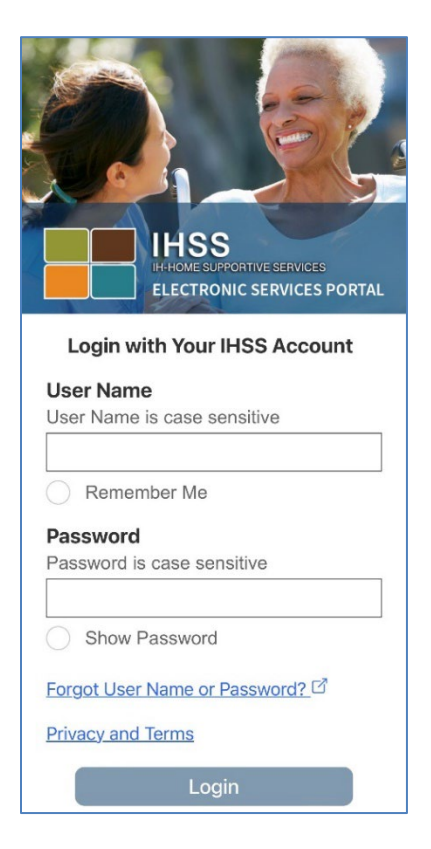